# Hướng Dẫn Thanh Toán Học Phí

Phụ huynh học sinh sử dụng ứng dụng **vnEdu Connect** để tiến hành nộp học phí, lệ phí cho học sinh.

#### Thanh toán qua ứng dụng vnEdu Connect

#### Cách làm như sau:

\* Nếu PHHS dùng Iphone (Hệ điều hành IOS)

Đầu tiên cần phải tải App Vnedu connect

Bước 1: Vào App Store

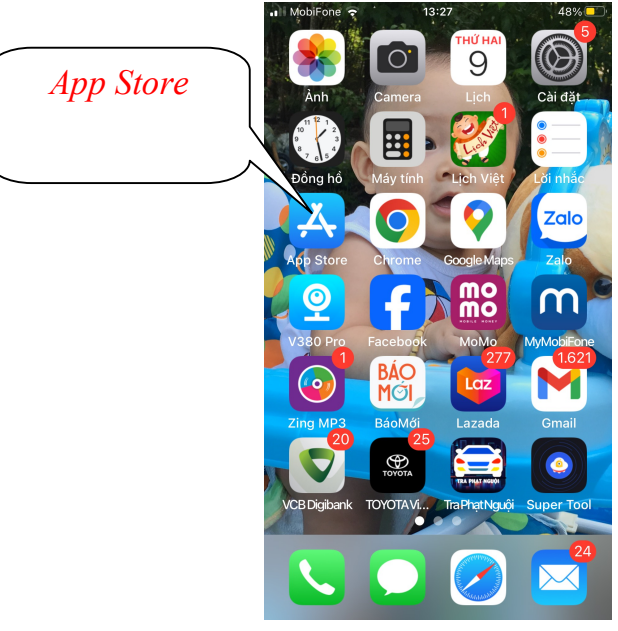

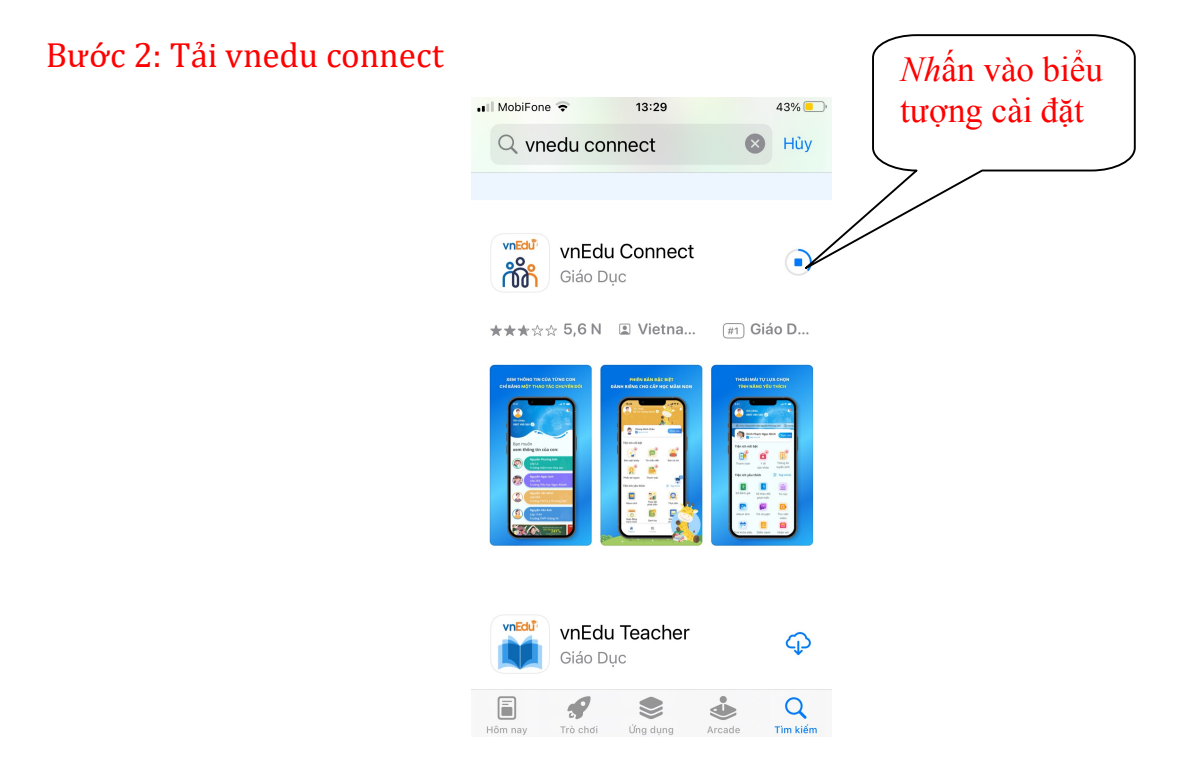

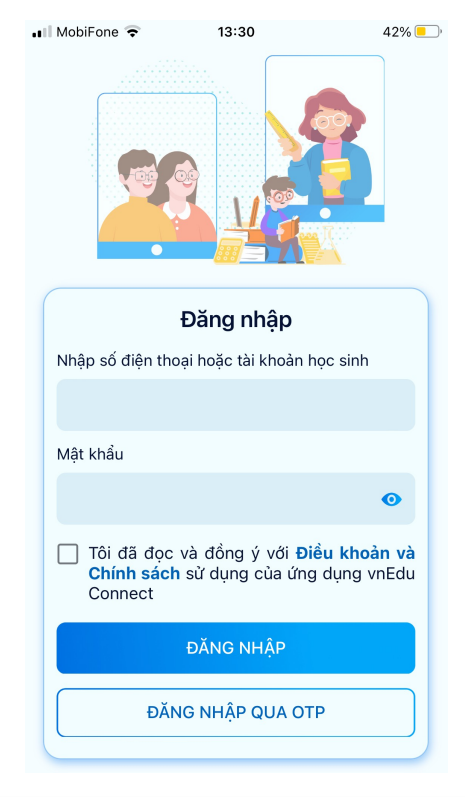

#### Bước 3: Sau khi cài đặt xong, mở lên có giao diện thế này

\* Nếu PHHS dùng Samsung, Oppo, Xiaomi, Vivo...(Hệ điều hành Android) Đầu tiên cần phải tải App Vnedu connect

Bước 1: Vào CH Play để tải App vnedu connect

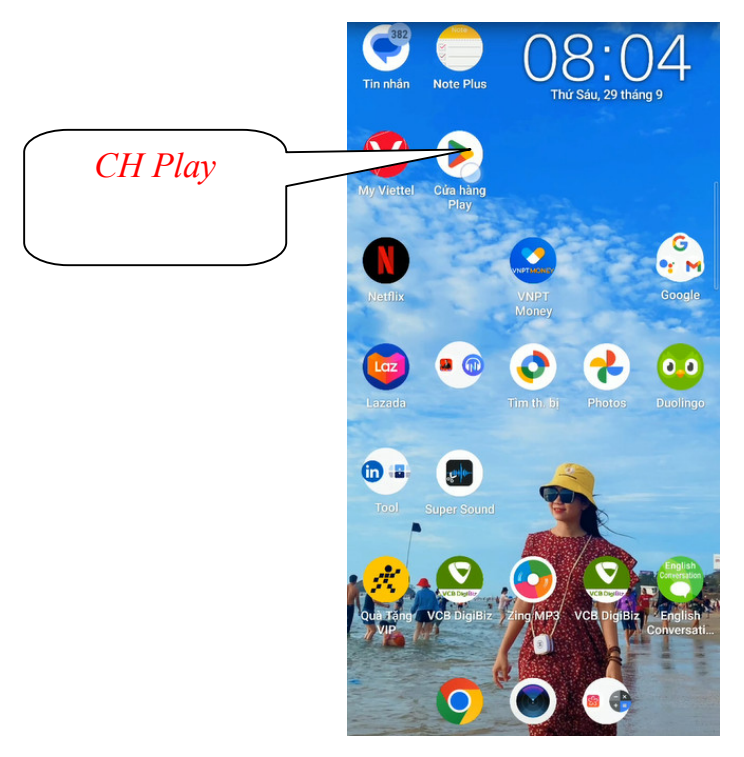

#### Bước 2: Tải vnedu connect

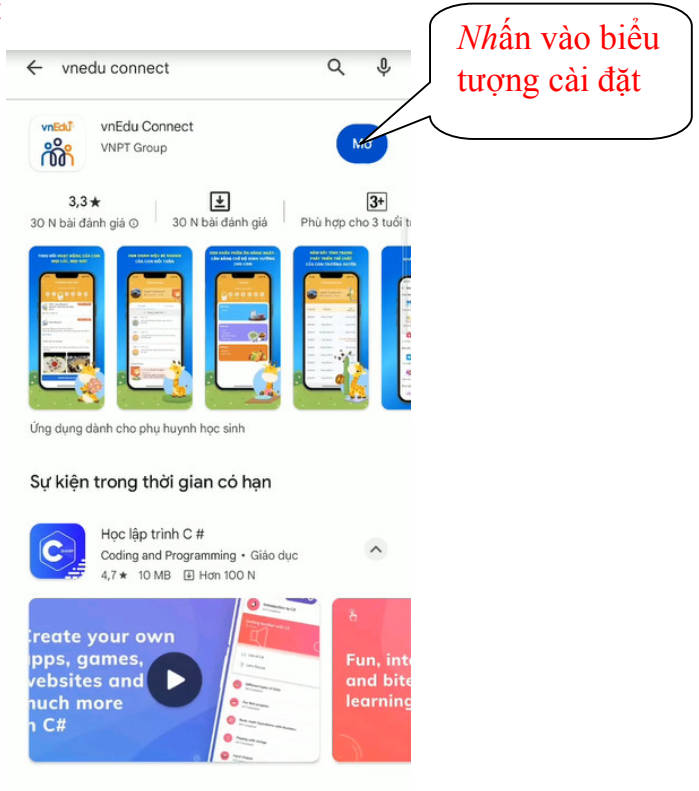

## Bước 3: Sau khi cài đặt xong, mở lên có giao diện thế này

| Đăng nhập                                                                               |  |  |  |  |
|-----------------------------------------------------------------------------------------|--|--|--|--|
| Nhập số điện thoại hoặc tài khoản học sinh                                              |  |  |  |  |
| 1                                                                                       |  |  |  |  |
| Nhập mật khẩu                                                                           |  |  |  |  |
| 96                                                                                      |  |  |  |  |
| Tôi đã đọc và đồng ý với Điều khoản và Chính<br>sách sử dụng của ứng dụng vnEdu Connect |  |  |  |  |
| ĐĂNG NHẬP                                                                               |  |  |  |  |
| ĐĂNG NHẬP QUA OTP                                                                       |  |  |  |  |
| * Đăng nhập qua OTP trong trường hợp quên<br>hoặc chưa có mật khẩu                      |  |  |  |  |
|                                                                                         |  |  |  |  |

## Hướng dẫn sử dụng App vnedu connect

Bước 1: Đăng nhập vnedu connect bằng tài khoản và mật khẩu của học sinh (nhà trường đã gửi tài khoản và mật khẩu, nếu PHHS quên thì báo GVCN reset lại mật khẩu)

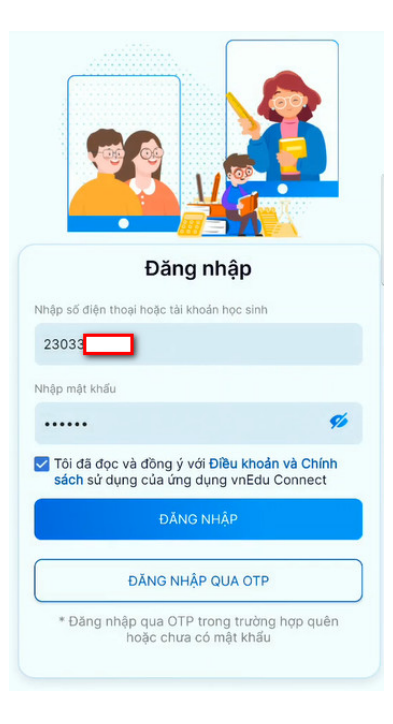

Bước 2:

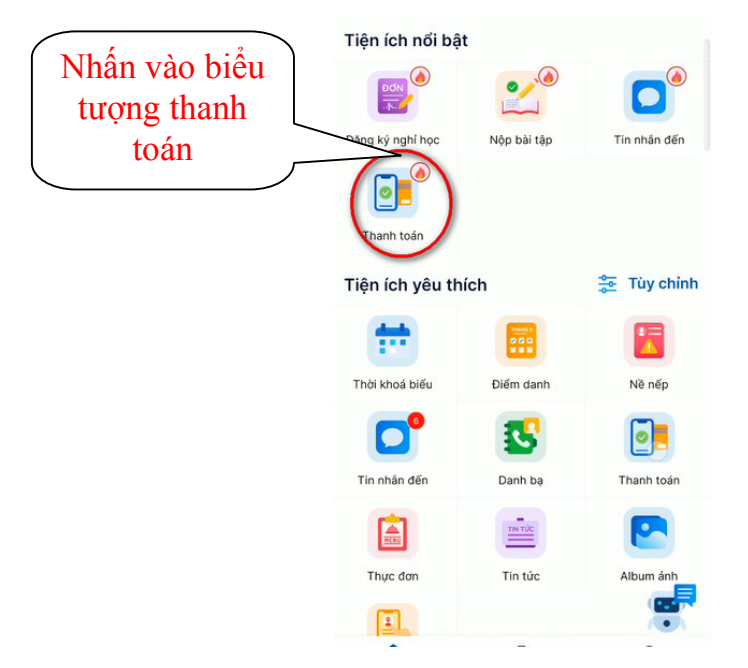

Hình Giao diện thanh toán trên ứng dụng vnEdu Connect

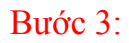

|                                                                                          | Tên con<br>Hoặc nhập mã học sinh/số định danh cá nhân<br>230330                                                                                                    |
|------------------------------------------------------------------------------------------|----------------------------------------------------------------------------------------------------|
| Sau khi xem chi<br>tiết các khoản<br>đóng thì đánh dấu<br>check → Nhấn<br>nút thanh toán | Chưa thanh toán Đã thanh toán Tất cá   Vành toán Đố Ng CÁC KHOẢN THU ĐẦU<br>NĂM NĂM HỌC 2023-2024 Chi tiết   Dóng tiền các khoản thu đầu năm học<br>2023-2024 Chi tiết   Thanh toán: 1.100.400d |
|                                                                                          | ΤΗΑΝΗ ΤΟΆΝ                                                                                                    |

Hình Giao diện thanh toán cho một học sinh Bước 4: Sau khi xem thông tin thanh toán PHHS nhấn  $\rightarrow$  tiếp tục

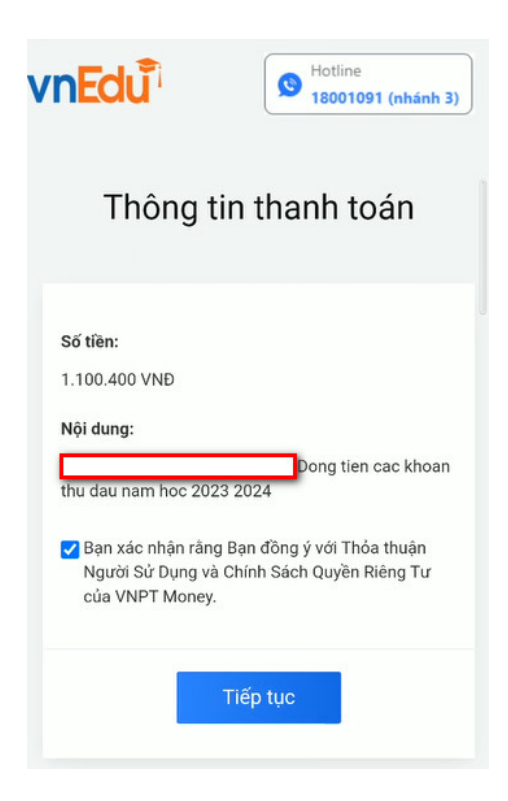

## Bước 5: Chụp mã QR

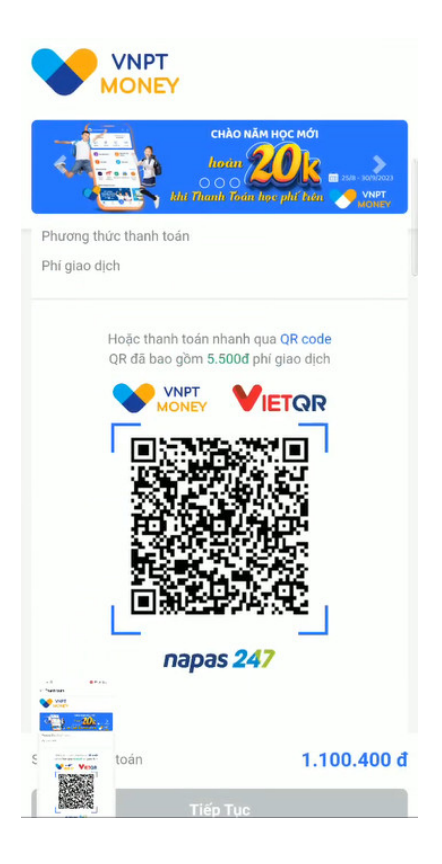

## Bước 6: Mở App tài khoản ngân hàng đang sử dụng

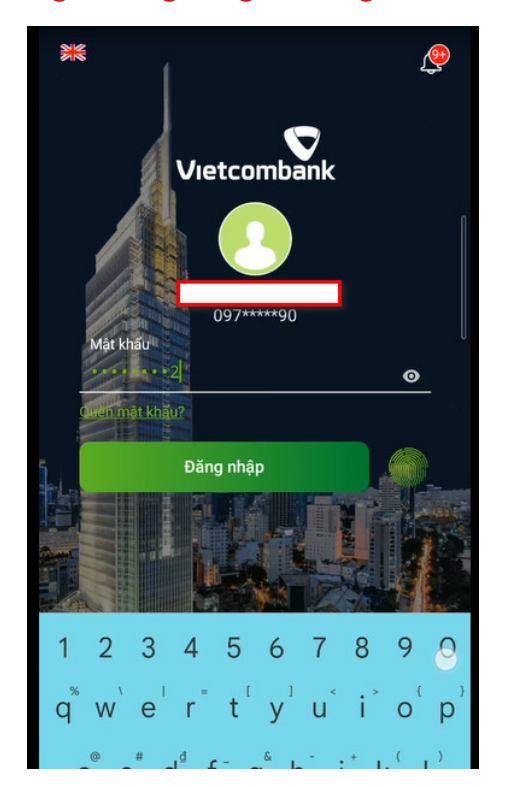

Bước 7:

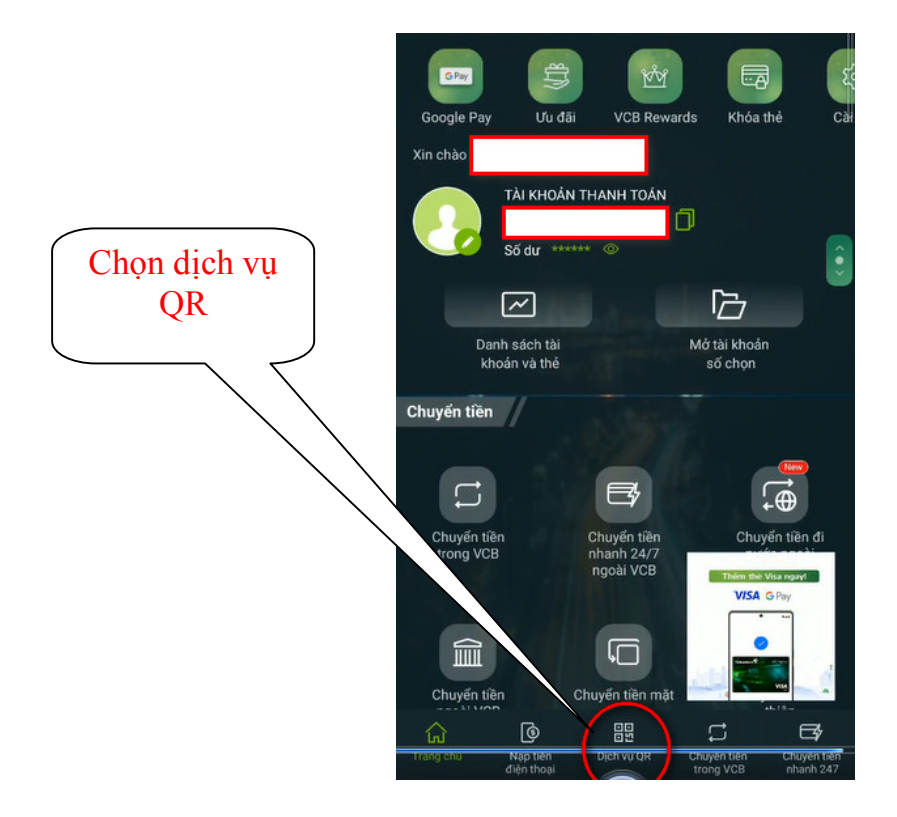

Bước 8:

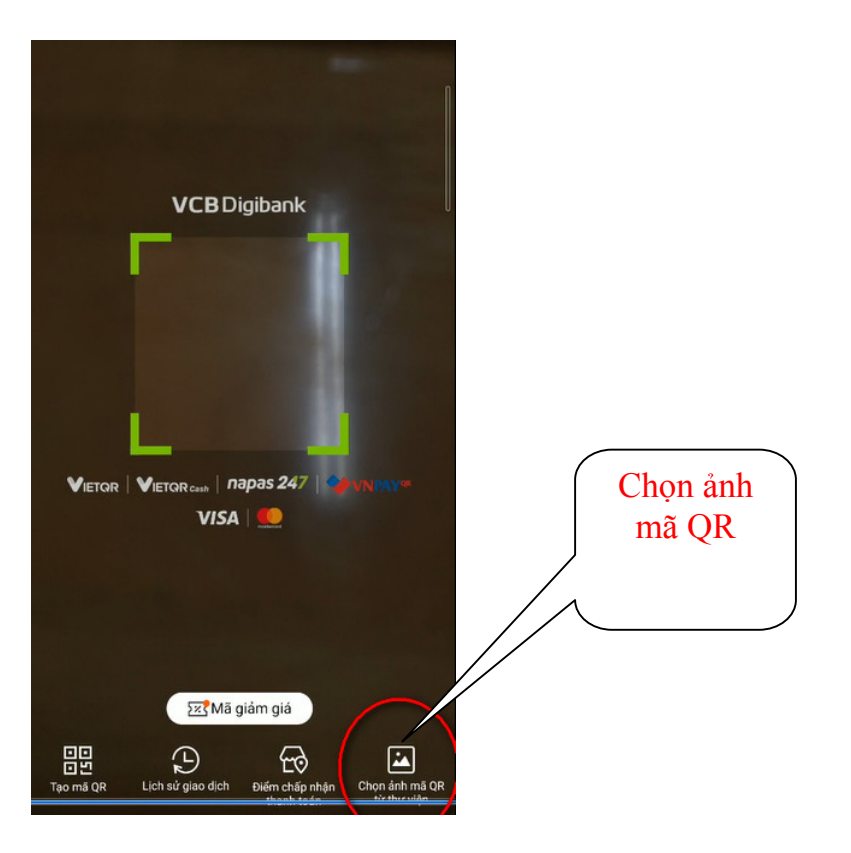

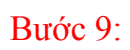

|                                                                                        | Tài khoản nguồn                              |                           |  |
|----------------------------------------------------------------------------------------|----------------------------------------------|---------------------------|--|
|                                                                                        | 997812                                       |                           |  |
|                                                                                        | Số dư khả dụng                               |                           |  |
| Xem kỹ thông<br>tin nhấn → tiếp<br>tục<br>(không chỉnh sửa<br>bất kỳ thông tin<br>nào) | 💄 Thông tin người hưởng                      |                           |  |
|                                                                                        | Ngân hàng Công Thương Việt N<br>(VIETINBANK) | am 🗸                      |  |
|                                                                                        | 1FIN104230929542507                          |                           |  |
|                                                                                        | Tên người thụ hưởng                          | VNPTFINTECH<br>THCSANDIEN |  |
|                                                                                        | 💣 Thông tin giao dịch                        | Hạn mức 🕲                 |  |
|                                                                                        | 1,105,900                                    | VND                       |  |
|                                                                                        | Phí giao dịch người chuyển trả               | •                         |  |
|                                                                                        | Thanh toan QRCode                            | 1                         |  |
|                                                                                        |                                              | ANN - N                   |  |
|                                                                                        | Tiếp tục                                     |                           |  |

Bước 10:

|                                           | Tài khoản nguồn     |                                                |
|-------------------------------------------|---------------------|------------------------------------------------|
|                                           | Tài khoản đích/ VND | 1FIN104230929542507                            |
|                                           | Tên người thụ hưởng | VNPTFINTECH<br>THCSANDIEN                      |
|                                           | Ngân hàng thụ hưởng | Ngân hàng Công Thương<br>Việt Nam (VIETINBANK) |
|                                           | Số tiền             |                                                |
| Xác nhận đầy đủ                           | Số tiền phí         | 0 VND<br>Người chuyển trả                      |
| thông tin chính<br>xác nhấn → xác<br>nhận | Nội dung            | Thanh toan QRCode                              |
|                                           |                     |                                                |
|                                           | VCB-Smart OTP       | -                                              |
|                                           |                     | HEALER AND                                     |
|                                           | Xá                  | c nhận                                         |

#### Bước 11: Lúc này mã OTP được gửi về máy (Nhập mã OTP)

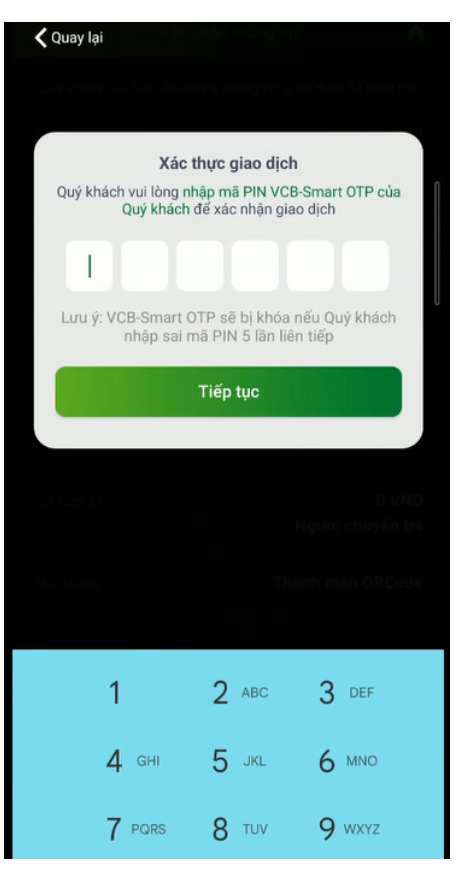

Bước 12:

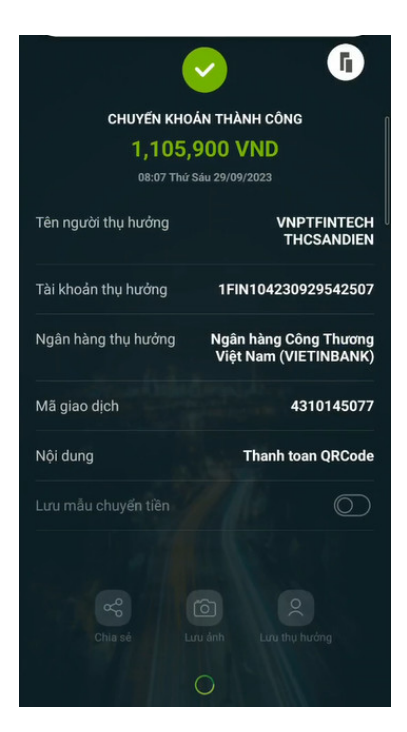

Hình Giao diện nhập OTP và thanh toán

- Sau khi thanh toán thành công, phụ huynh cũng nhận được thông báo gử i về app vnEdu Connect.
- Phụ huynh cũng có thể quay lai để xem lịch sử thanh toán.